# **Policy Validation ISG Platform Tutorial**

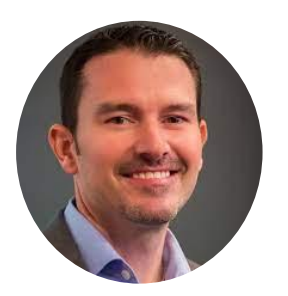

# A NOTE FROM ISG President, Brian Thornton

State Farm has partnered with Insurance Services Group of the Southeast, Inc. (ISG) to perform a validation of your gross sales and business operations, which will aid in determining the proper premium amount for the next renewal of your Business Owner's Policy. We are requesting that this information be provided through our secure online portal. Our goal is to make this process a smooth and easy one for you, and our staff is available to assist with any questions or issues you may have along the way. Our support staff can be reached using the contact information at the bottom of the notification letter.

The following documentation will walk through the process step-by-step.

We look forward to working with you!

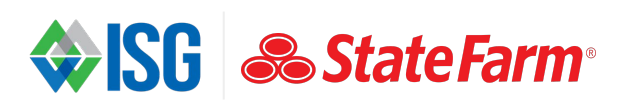

# 01 Online Audit Login

| <b>S</b> ISG |           |
|--------------|-----------|
| Pin Number:  | Login Now |
| Pass Code:   |           |

The policy review notification will direct you to access ISG's secure portal at <u>www.isg-webaudits.com</u>. The notification will include a pin and passcode, unique to each policyholder, which will be entered to begin the process.

#### 02 Welcome Screen

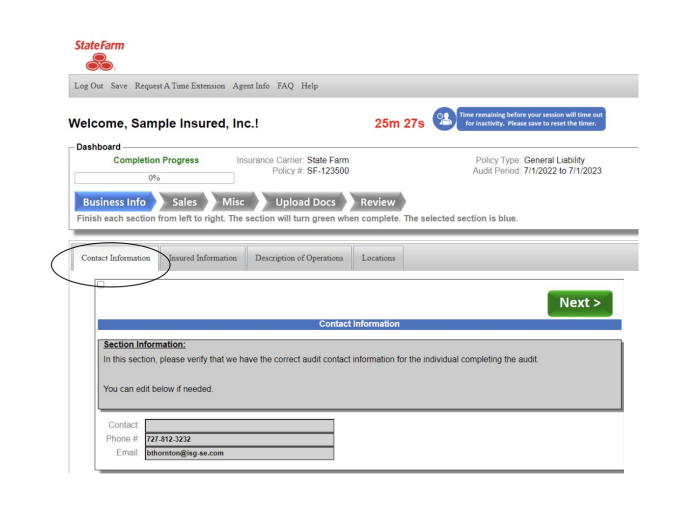

# 03 Contact Information

| ome, Sa                                                                                    | ample Insured, Inc.!                                                                                                    |                                            | 14m 58s                   | Time remaining before your session will time out<br>for inactivity. Please save to reset the timer. |
|--------------------------------------------------------------------------------------------|----------------------------------------------------------------------------------------------------|--------------------------------------------|---------------------------|----------------------------------------------------------------------------------------------------|
| oard                                                                                       |                                                                                                    |                                            |                           |                                                                                                    |
| Comple                                                                                     | o% Insurance                                                                                                    | Carrier: State Farm<br>Policy #: SF-123500 |                           | Policy Type: General Liability<br>Audit Period: 7/1/2022 to 7/1/2023                                |
| iness Info<br>each sect                                                                    | Sales Misc                                                                                                    | Upload Docs R<br>will turn green when c    | eview<br>omplete. The sel | ected section is blue.                                                                              |
| ct Informati                                                                               | on Insured Information Desc                                                                                                    | ription of Operations L                    | ocations                  |                                                                                                    |
|                                                                                            |                                                                                                    |                                            |                           |                                                                                                    |
|                                                                                            |                                                                                                    |                                            |                           | Novts                                                                                               |
|                                                                                            |                                                                                                    |                                            |                           | Next >                                                                                              |
| O antia a la                                                                               |                                                                                                    | insured info                               | ormation                  | Next >                                                                                              |
| Section In<br>In this sect                                                                 | formation;<br>tion please verify insured information                                                                              | Insured Info                               | ormation<br>needed.       | Next >                                                                                              |
| Section In<br>In this sect<br>Name:                                                        | formation:<br>ion please verify insured informativ<br>Sample Insured, Inc.                                                        | Insured Info                               | needed.                   | Next >                                                                                              |
| Section In<br>In this sect<br>Name:<br>Address1:                                           | formation:<br>ion please verify insured informatir<br>Sample Insured, Inc.<br>123 Main Street                                     | Insured Info                               | ormation<br>needed.       | Next >                                                                                              |
| Section In<br>In this sect<br>Name:<br>Address1:<br>Address2:                              | formation:<br>ion please verify insured information<br>Sample Insured, Inc<br>123 Main Street<br>Ficke Resemble                   | Insured Info                               | prmation<br>needed.       | Next >                                                                                              |
| Section In<br>In this sect<br>Name:<br>Address1:<br>Address2:<br>City.<br>State            | formation:<br>ion please venty insured information<br>Sample Insured, Inc.<br>1727 Main Sweet<br>Saint Peersburg<br>Fr            | Insured Info                               | ermation                  | Next >                                                                                              |
| Section In<br>In this sect<br>Name:<br>Address1:<br>Address2:<br>City.<br>State:<br>Zip    | formation;<br>toon please verify insured informatic<br>Sample Insured, Inc.<br>122 Main Street<br>Saint Petersburg<br>FL<br>53703 | Insured Info                               | needed.                   | Next >                                                                                              |
| Section In<br>In this sect<br>Address1:<br>Address2:<br>City:<br>State:<br>Zip:<br>Phone # | formation:<br>Sample Insured, Inc.<br>123 Main Street<br>Sater Personne<br>Fit<br>33793<br>27 24 23 232                           | Insured Info                               | prmation<br>needed.       | Next >                                                                                              |

Upon logging in, the screen will show "Business Info" identifying policy information, a navigation bar with the steps to complete the review, and a session timer at the top right, which represents the time remaining before saving progress or advancing to the next step. Each time a section is completed, it will save progress through the section completed.

\*\*Note – Throughout the screens as progress is made, the current section will show in blue, and completed sections will turn to green, updating the progress bar along the way.

The initial tab will require input of contact name, phone number and e-mail address for the individual completing the request.

The next tab within the Business Info section is Insured Information. This section will pre-populate with any information ISG has on file for the insured. This section can be edited if there are changes. If no changes are needed, you can advance to the next tab.

#### 04 **Business Information**

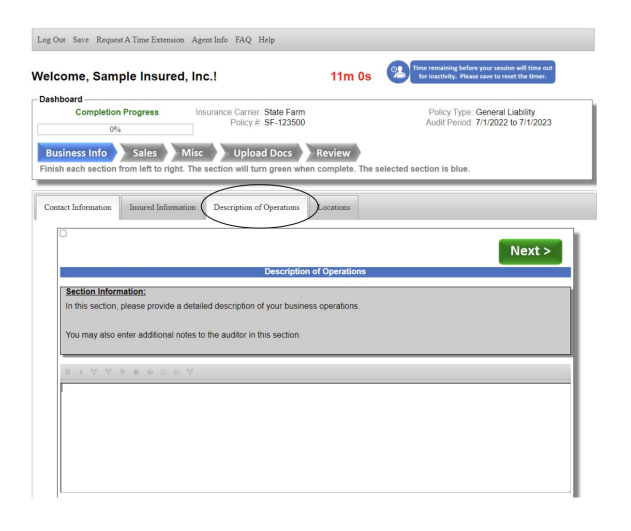

The next tab in the Business Info section is the Description of operations. Please provide a detailed description of your business operations in this section.

# 05 Pre-Populated Form

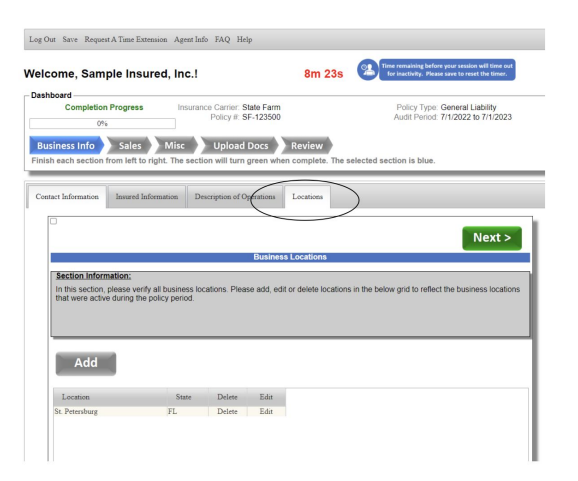

The last tab in the Business Info section is the Locations tab. This section will pre-populate with the locations provided to ISG by State Farm. Changes can be made to this section if locations need to be added or deleted.

Once verified, you will advance to the next section.

#### 06 Sales Section

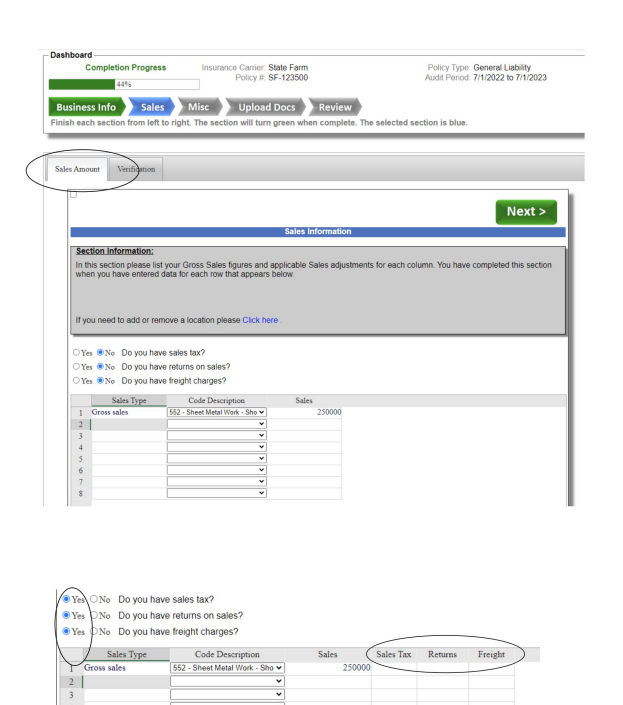

The Sales section will allow you to enter your sales information in the Sales Amount tab. Each row can be completed with the label identifying the sales type, if needed, the code description for the business stat classes endorsed on the policy, and the sales amount.

If there are amounts for sales tax, returns on sales, or freight charges, you will be able to unlock those columns by selecting the "yes" radio button for the corresponding type. Please note that only the gross sales are required to be entered for this program.

### 07 Verification

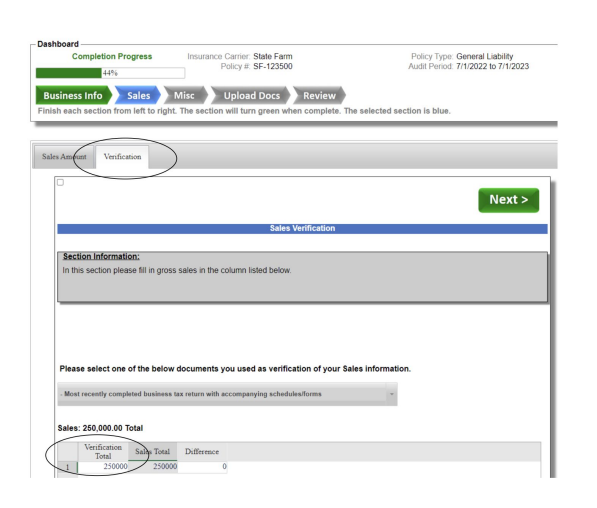

The next tab in the Sales section is the Verification tab. This will ask you to identify the source records used to calculate the sales entered on the prior screen.

For this program, we are limiting the records request to the most recently completed business tax return, so that should be the verification document selected and the amount from that return entered into the Verification Total box to confirm that the amounts match and identify possible entry errors prior to submission.

# **08** Verification Override

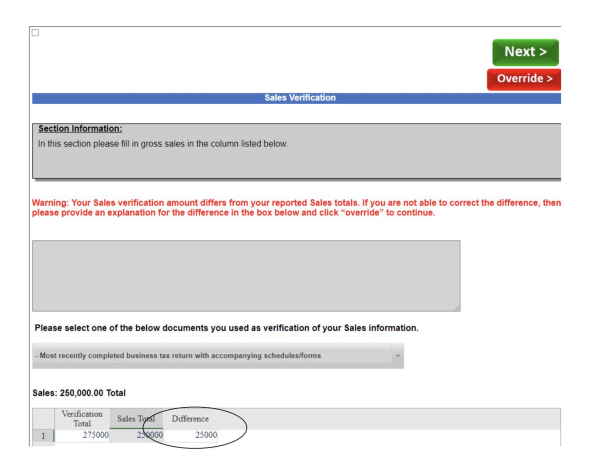

If the amount entered in the verification does not match the sales entered on the prior screen, a warning notification will alert you and provide an opportunity to correct the difference. You also have the option to "override" the error if you are unable to resolve it.

This helps to minimize frustration and will be corrected by ISG staff once submitted for review. Once this section is completed, you will advance to the next section.

# 09 Misc Section

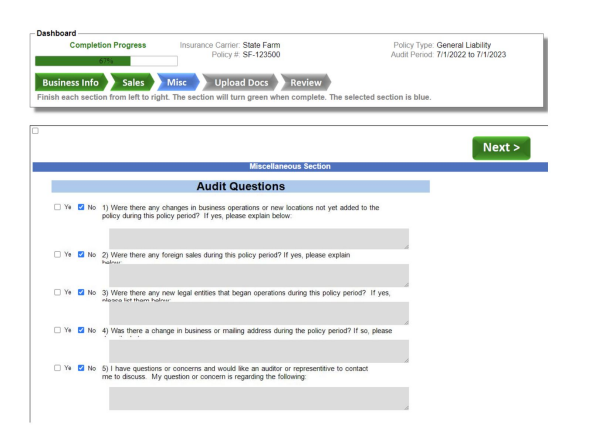

The "Misc" section contains some basic Yes/No questions for you to answer. Any "Yes" questions should be accompanied by an explanation in the text box below that section.

Once the questions are answered, you will advance to the next section to upload your back-up documentation.

## 10 Upload Back-up Documentation

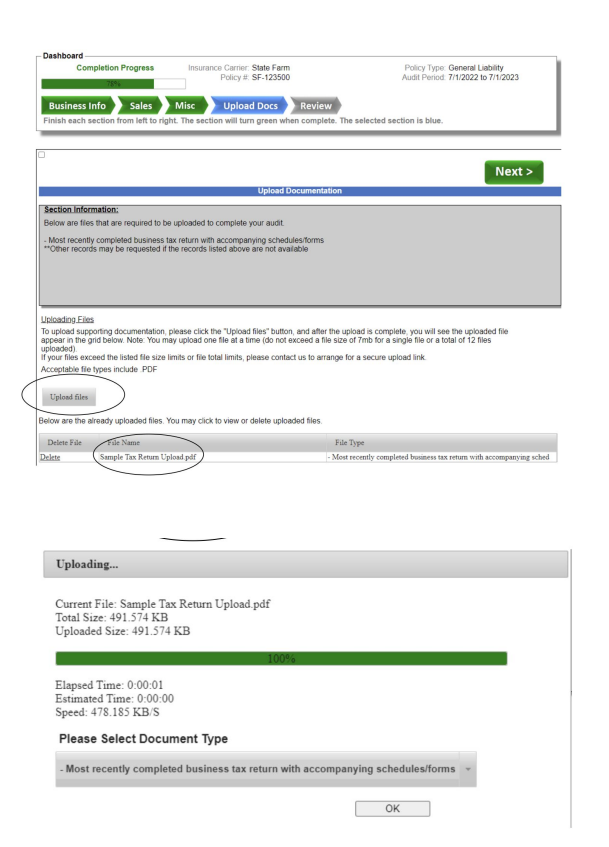

Once the back-up is uploaded successfully, you can click on "OK" above to clear the upload screen and then advance to the final review prior to submission. In most cases, the only back-up documentation required is the most recently completed business tax return.

\*\*Note: If there are any issues with the upload step (file size, etc.), you can email: SFBOP@isg-se.com or call 888-383-2966 and an ISG representative will assist in resolving the issue.

# 11 Review for Submission

| Complet                                                                                                    | e                                                                                                    |                                                                    |                                                         | ^                                    |      |
|----------------------------------------------------------------------------------------------------|----------------------------------------------------------------------------------------------------|--------------------------------------------------------------------|---------------------------------------------------------|--------------------------------------|------|
| You hav<br>page ar<br>the aud<br>at the to                                                                                                    | ve completed all s<br>nd print a copy for<br>it by clicking on th<br>op of this screen.                                                                                                    | ections. Please<br>'your records. I<br>ne green "Subm              | e review the next<br>Please submit<br>iit Audit" button |                                      |      |
| State Farm                                                                                                    |                                                                                                    |                                                                    |                                                         |                                      |      |
| Log Out Sav                                                                                                    | e Request A Time Exter                                                                                                    | nsion Agent Info F.                                                | AQ Help                                                 |                                      |      |
| Print Pag                                                                                                    | ge Return to Edit                                                                                                    | Submit Audit                                                       |                                                         |                                      |      |
|                                                                                                    |                                                                                                    |                                                                    | Dell'au la fac                                          |                                      |      |
| State From                                                                                                    |                                                                                                    |                                                                    | Policy Info                                             | mauon                                |      |
| Policy #: SF-1<br>Policy Type: G<br>Policy Period:<br>Audited Period                                                                                                    | 23500<br>General Liability<br>7/1/2022 to 7/1/2023<br>d: 7/1/2022 to 7/1/2023                                                                                                    |                                                                    |                                                         |                                      |      |
|                                                                                                    |                                                                                                    |                                                                    | Contact Info                                            | rmation                              |      |
| Brian Thornt<br>hthornton@isg<br>727-812-3232                                                                                                    | on<br>g-se.com                                                                                                    |                                                                    |                                                         |                                      |      |
|                                                                                                    |                                                                                                    |                                                                    | Business Info                                           | rmation                              |      |
| Sample Insur<br>Corporation<br>othornton@isg<br>727-812-3232                                                                                                    | ed, Inc.<br>g-se.com<br>et<br>rg, FL 33703<br>f Operations:                                                                                                    | vication shap.                                                     |                                                         |                                      |      |
| Saint Petersbu<br>Description of<br>We operate as                                                                                                    | a custom sheet metal fab                                                                                                    |                                                                    |                                                         |                                      |      |
| Saint Petersbu<br>Description of<br>We operate as                                                                                                    | a custom sheet metal fab                                                                                                    |                                                                    | Policy Qu                                               | estions                              |      |
| Saint Petersbu<br>Description of<br>We operate as                                                                                                    | a custom sheet metal fab                                                                                                    |                                                                    | Policy Qu                                               | estions                              |      |
| Description of<br>We operate as                                                                                                    | a custom sheet metal fab                                                                                                    |                                                                    | Policy Qu<br>Sales Infor                                | estions<br>mation                    |      |
| ales Type<br>coss tales                                                                                                    | a custom sheet metal fab<br>Class Code<br>552                                                                                                    | Sales<br>250,000                                                   | Policy Qu<br>Sales Infor<br>Sales Tax Retar<br>0 0      | estions<br>mation<br>s Freight<br>0  |      |
| ales Type<br>coss sales<br>lass Code<br>52<br>000                                                                                                    | Class Code<br>532<br>Description<br>552 - Sher Metal Work - Sh                                                                                                    | Sales<br>250,000<br>op Oaty                                        | Policy Qu<br>Sales Infor<br>Sales Tax Retur<br>0 0      | nation<br>mation<br>s Freight<br>0   |      |
| ales Type<br>ales Type<br>coss sales<br>lass Code<br>to<br>50,000.00 - Te<br>50,000.00 - Te                                                                                                    | a custom sheet metal fab<br>Class Code<br>352<br>Decription<br>552 - Sheet Metal Work - Sh<br>0000 - Other<br>otal Sales from workshee                                                                                                    | Sales<br>250,000<br>op Oaly<br>t<br>Mi                             | Policy Qu<br>Sales Infor<br>Sales Tax Retur<br>0 0      | estions<br>mation<br>ns Freight<br>Q | <br> |
| 22 relation Store<br>23 relation Store<br>24 relation Store<br>25 relation Store<br>26 relation Store<br>27 relation Store<br>28 relation Store<br>29 relation Store<br>20 relation Store<br>20 relation S | Class Code<br>Class Code<br>532<br>Decorption<br>532-Stere Heat Week - Sh<br>535-Stere Heat Week - Sh<br>532-Stere Heat Week - Sh<br>532 | Siles<br>250,000<br>op Osly<br>t<br>Han<br>haccompanying schedules | Policy Qu<br>Sales Infor<br>Sales Tax Rener<br>0 0      | mation<br>mation<br>ns Freight<br>0  | <br> |

The final section is a review of the information you have provided. You can use the options at the top of this section to print the page for your records, return to edit any necessary sections if needed, and submit.

#### 12 Final Submission

| StateFarm                                                                                                    |
|----------------------------------------------------------------------------------------------------|
| Your Audit has been submitted. Thank you for your business.                                                                                       |
| You will receive an email within the next hour containing your submitted audit figures. If you have any questions please feel free to contact us. |
| Contact Information                                                                                                    |
| Call: 888-292-3852 ext. 3                                                                                                    |
| Email: malaudits@isg-se.com                                                                                                    |
|                                                                                                    |

The final screen after the information is submitted will confirm submission and provide contact information for any questions that may arise. You will receive a confirmation email once the submitted file has been received by ISG. Please allow 24-hours for receipt of the confirmation email.

## 13 Navigation Bar

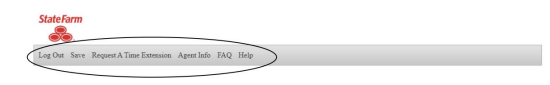

The navigation bar for the portal has options you may find helpful and are available on each screen. You can log out to complete the balance of information at a later date, you can save your progress at any time, request a one-time 30-day extension from the due date (you are required to provide an explanation regarding the need for the extension), access your agent's information, access FAQ's, and request ISG assistance with any question or issue you are experiencing.

# 14 Help Option

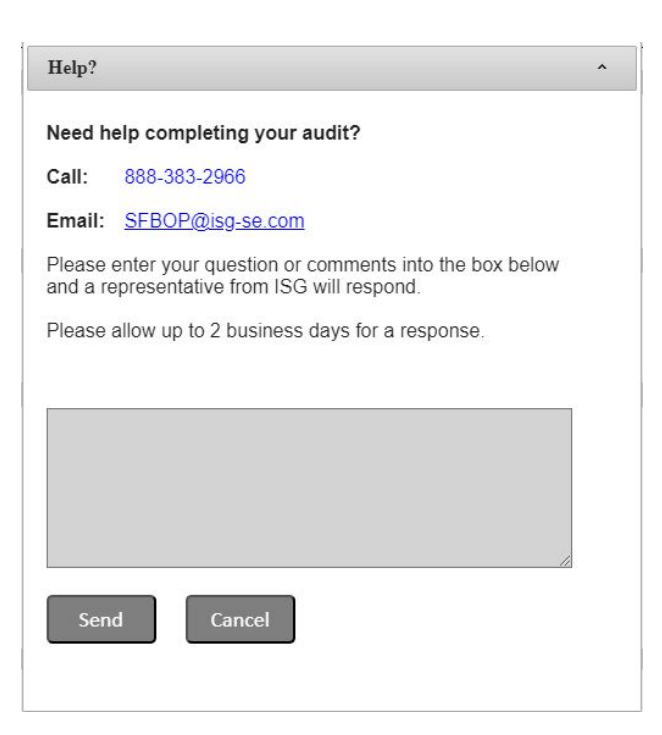

The "Help" option currently shows ISG's primary customer service phone number and email address for the mail audit group, and State Farm policyholders will also be assisted by ISG staff via these contact methods should they select the "Help" option from the toolbar. If a question is submitted via this section, the question will be routed to a representative that will assist within 1 business day

## 15 Request An Extension

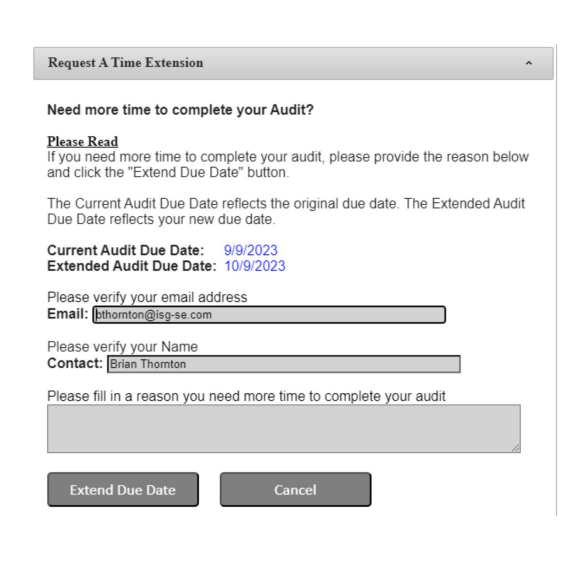

Requesting a time extension on the due date is a one-time option and will automatically extend for 30-days, should you need additional time for any reason.

# 16 Agent Contact Information

| Agent Information                                                                          | ^ |
|--------------------------------------------------------------------------------------------|---|
| Sample Agent<br>Good Neighbor Agency<br>Address: 321 Beach Drive<br>City: Saint Petersburg |   |
| State: FL<br>Zip: 33703<br>Phone: 727-500-6000<br>Email: <u>Sample@GNagency.com</u>        |   |
| Close                                                                                      |   |
|                                                                                            |   |

Agency information can be accessed and will reflect the information as provided to ISG with the policy review order.

Thank you for your cooperation in completing your Business Owner's Policy Validation!

| Help?                                                                                                    |  |
|----------------------------------------------------------------------------------------------------|--|
| Need help completing your audit?                                                                         |  |
| Call: 888-383-2966                                                                                       |  |
| Email: SFBOP@isg-se.com                                                                                  |  |
| Please enter your question or comments into the box below<br>and a representative from ISG will respond. |  |
| Please allow up to 2 business days for a response.                                                       |  |
| Send Cancel                                                                                              |  |
|                                                                                                    |  |